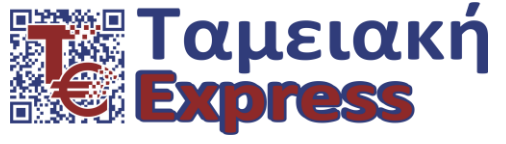

ΠΕΥΚΩΝ 21 – 144 51 – ΜΕΤΑΜΟΡΦΩΣΗ - sales@tameiakiexpress.gr - web site : www.tameiakiexpress.gr

# ΟΔΗΓΙΕΣ ΑΝΑΒΑΘΜΙΣΗΣ

THA. 210 2836 750-1 - KIN. 6944 681 062

## **KATAMETPHTH RATIOTEC RAPIDCOUNT X400**

### <u>Απαιτείται USB STICK.</u>

Επιπλέον θα πρέπει να γνωρίζουμε τον σειριακό αριθμό της μηχανής (έχει την μορφή 1234XX12345) και τον αριθμό άδειας αναβάθμισης (update licence number for Euro Series 2), ο οποίος αποτελείται από περίπου 24 ψηφία. Και οι δύο αριθμοί αναγράφονται σε ειδικά ταμπελάκια στο πίσω μέρος της μηχανής σας.

Ακολουθούμε τον σχετικό σύνδεσμο και κατεβάζουμε το πρόγραμμα UpdateManager. Το κάνουμε εγκατάσταση στον υπολογιστή μας μαζί με όλα τα σχετικά υποπρογράμματα που μας προτείνει. Τρέχουμε το πρόγραμμα και ακολουθούμε τις οδηγίες.

1. Στην παρακάτω οθόνη επιλέγουμε "Update device"

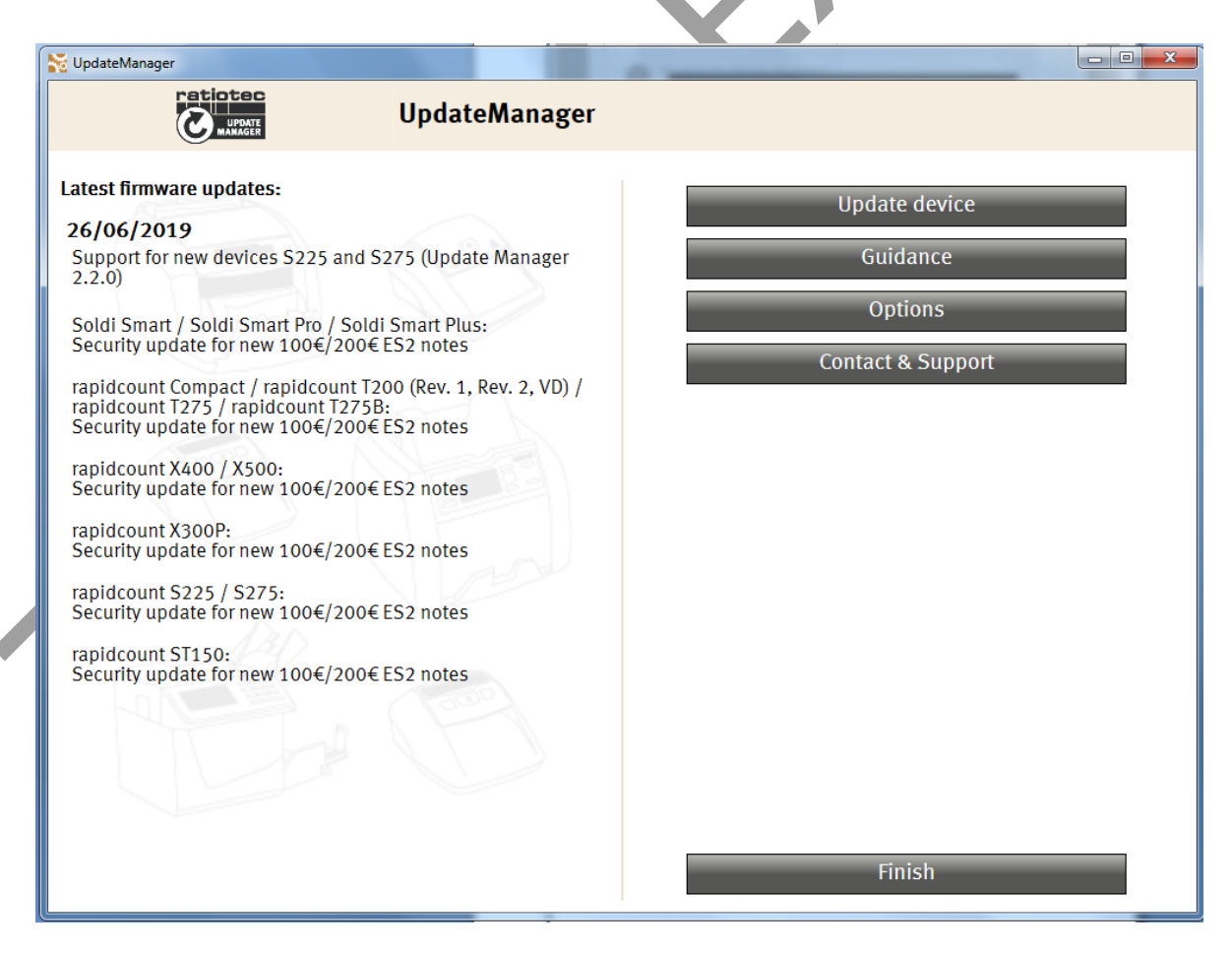

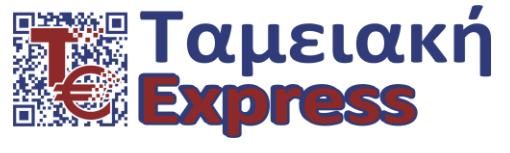

THA. 210 2836 750-1 - KIN. 6944 681 062

 $\label{eq:starses} \Pi EYK\Omega N \ 21 - 144 \ 51 - METAMOP \\ \Phi \Omega \Sigma H \ - \ sales \\ @ tameiaki express.gr \ - \ web \ site \ : \ www.tameiaki express.gr \\ \\ express.gr \ - \ web \ site \ : \ www.tameiaki express.gr \ - \ web \ site \ : \ www.tameiaki express.gr \ - \ site \ site \$ 

 Συμπληρώνουμε τον Σειριακό Αριθμό της μηχανής μας ο οποίος αναγράφεται σε ταμπελάκι στο πίσω μέρος της (π.χ.2845XB00074) και πατάμε NEXT.

| UpdateManager                                                                 |                       |      |
|-------------------------------------------------------------------------------|-----------------------|------|
|                                                                               | UpdateManager         |      |
| Please enter the serial number o                                              | your ratiotec device: |      |
| 2845XB00074                                                                   |                       |      |
| <b>Device:</b><br>rapidcount X400<br><b>Components that require upda</b><br>1 | ting:                 |      |
| Back                                                                          |                       | Next |
|                                                                               |                       |      |

 Μας ζητάει να εισάγουμε τον αριθμό αναβάθμισης (update licence number) ο οποίος αναγράφεται σε ταμπελάκι στο πίσω μέρος της μηχανής μας και αποτελείται από περίπου 24 ψηφία. Τον συμπληρώνουμε και πατάμε NEXT.

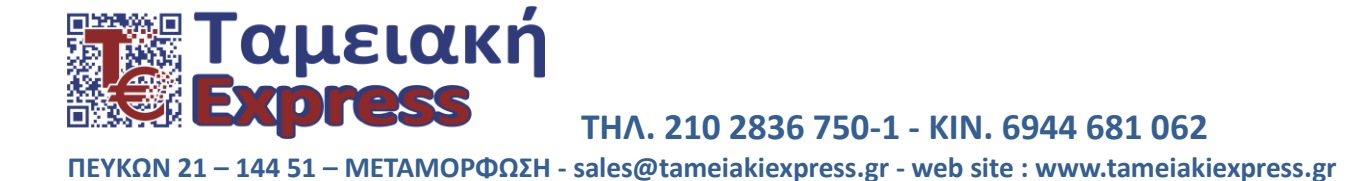

 Στην συνέχεια μας ζητάει να επιλέξουμε το πρόγραμμα που θα φορτωθεί μαρκάροντας τον κύκλο στα αριστερά και πατάμε NEXT.

| ViglateManager                                                                                            |      |
|----------------------------------------------------------------------------------------------------|------|
| UpdateManager                                                                                             |      |
| rapidcount X400                                                                                           |      |
| Following firmware configurations are available for your device. Choose the required option and continue: |      |
| EUR, GBP, CHF, USD, PLN (Security)<br>Version: 1.4.02<br>Description: New 100€/200€ ES2 banknotes         |      |
|                                                                                                    |      |
|                                                                                                    |      |
|                                                                                                    |      |
|                                                                                                    |      |
|                                                                                                    |      |
|                                                                                                    |      |
|                                                                                                    |      |
|                                                                                                    |      |
|                                                                                                    |      |
| Back                                                                                                    | Next |

5. Στην παρακάτω εικόνα μας ζητάει να βάλουμε ένα USB STICK με ελάχιστο μέγεθος 2GB στον υπολογιστή μας. Το βάζουμε και πατάμε **NEXT.** 

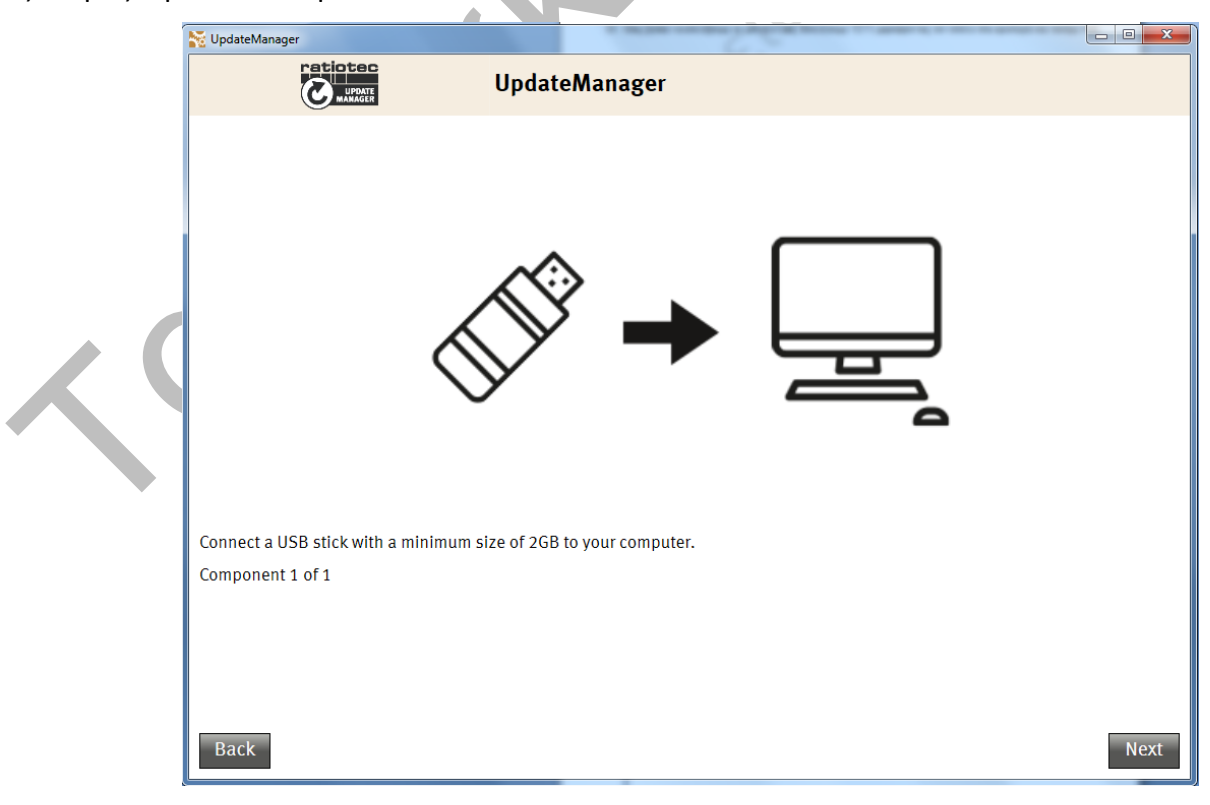

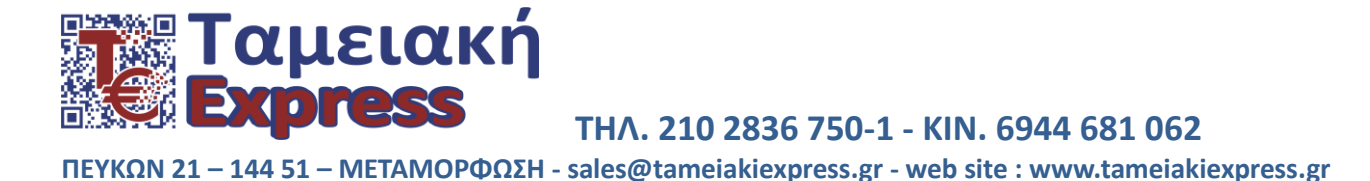

6. Επιλέγουμε τη θέση με την οποία έχει συνδεθεί το USB STICK μαρκάροντας τον κύκλο αριστερά και πατάμε NEXT.

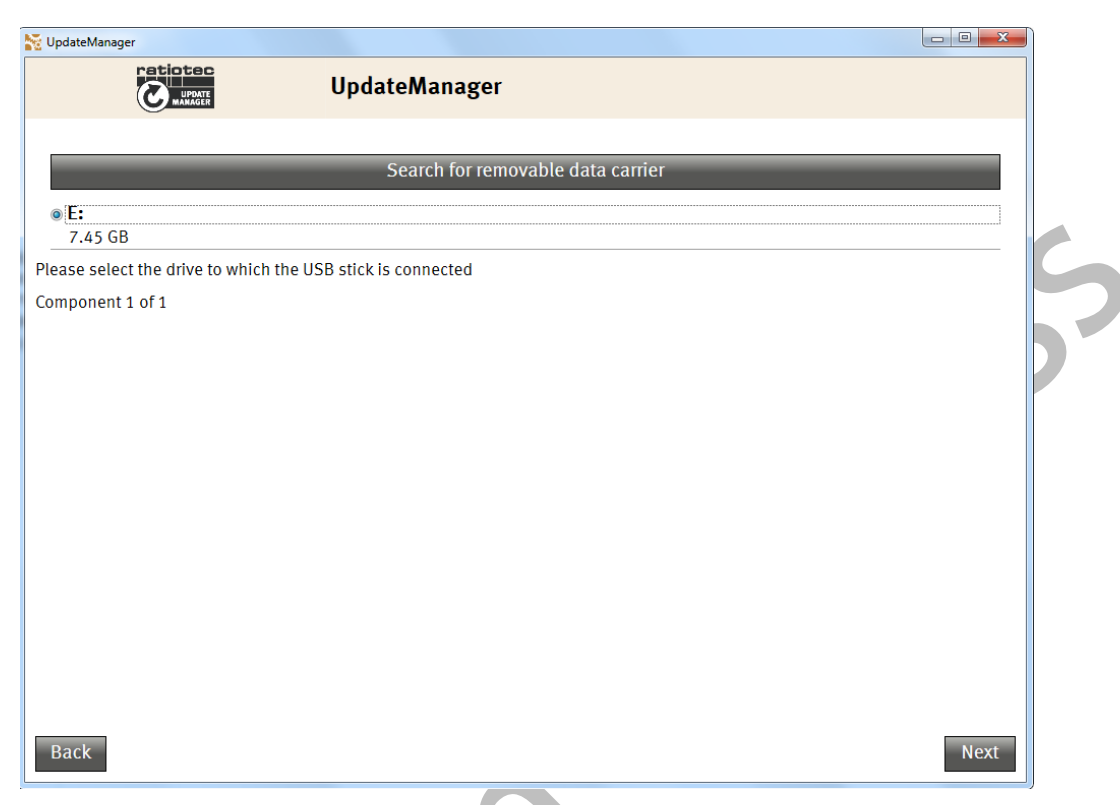

7. Στην επόμενη εικόνα μας ενημερώνει ότι τα δεδομένα που τυχόν υπάρχουν στο USB STICK θα διαγραφούν και θα γίνει εγγραφή του συγκεκριμένου προγράμματος. Για να προχωρήσει η διαδικασία, κλικάρουμε στην γκρι μπάρα ότι συμφωνούμε και πατάμε **NEXT.** 

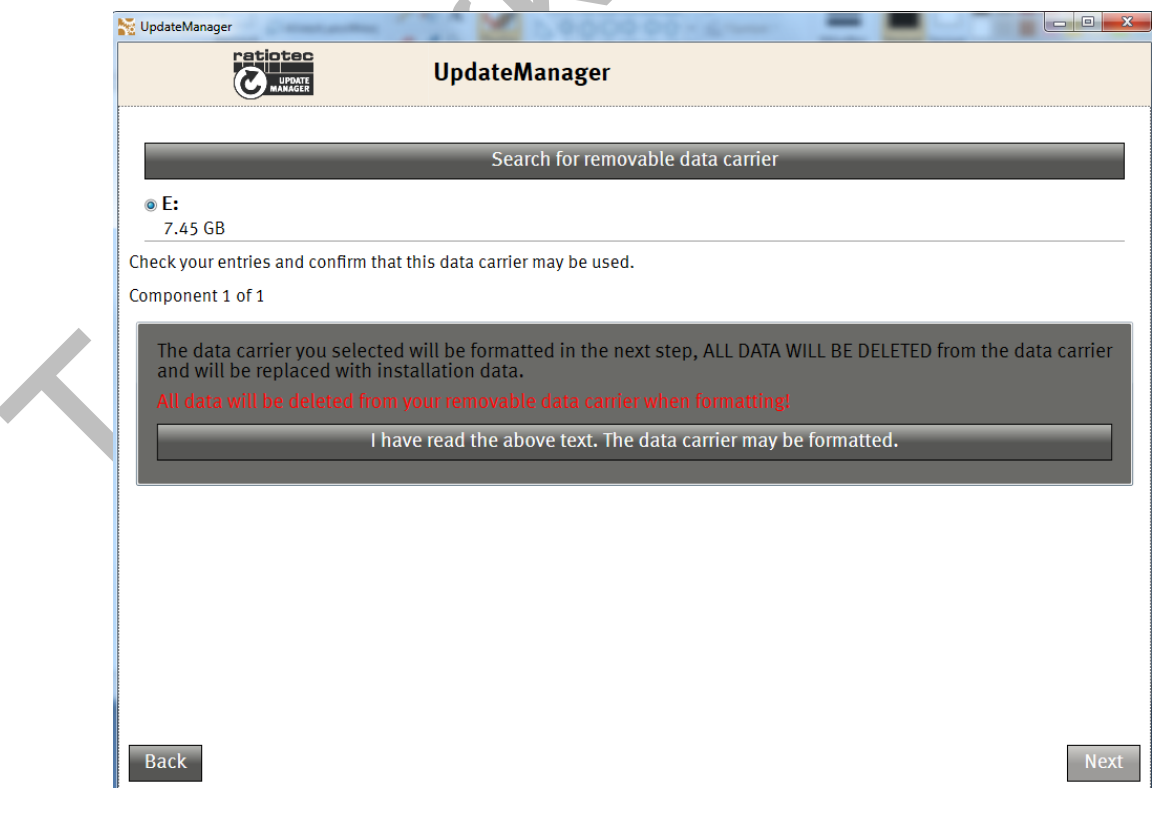

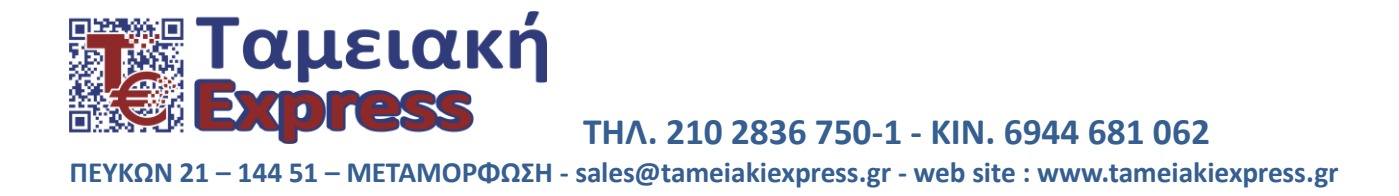

7. Το πρόγραμμα έχει αποθηκευτεί στο USB STICK. Βγάζουμε το USB STICK από τον υπολογιστή και εμφανίζονται οι οδηγίες αναβάθμισης τις οποίες ακολουθούμε.

## ΟΔΗΓΙΕΣ ΑΝΑΒΑΘΜΙΣΗΣ RAPIDCOUNT X 400

| <ol> <li>Συνδέουμε το καλώδιο τροφοδοσίας στην μηχανή<br/>και το βάζουμε στην πρίζα. Αφήνουμε την μηχανή<br/>κλειστή με το διακόπτη στο OFF.</li> </ol>                |                                                                                                    |
|----------------------------------------------------------------------------------------------------|----------------------------------------------------------------------------------------------------|
| 2. Βάζουμε το USB STICK με το πρόγραμμα στην<br>υποδοχή USB η οποία βρίσκεται μπροστά, κάτω από<br>το panel στα δεξιά.                                                 |                                                                                                    |
| 3. Πατάμε τον διακόπτη τροφοδοσίας στον ΟΝ.                                                                                                    |                                                                                                    |
| 4. Η αναβάθμιση αρχίζει αυτόματα.<br>Στην οθόνη εμφανίζει «UPDATE» ή «READ FILE<br>NOW» και μετά «PROGRAM NOW».                                                        | 1     2     3     0     2     0     2     0     2     0     2     0     2     0     2     0     2     0     2     0     2     0     2     0     2     0     2     0     2     0     2     0     2     0     2     0     2     0     2     0     2     0     2     0     2     0     2     0     2     0     2     0     2     0     2     0     2     0     2     0     2     0     2     0     2     0     2     0     2     0     2     0     2     0     2     0     2     0     2     0     2     0     2     0     2     0     2     0     2     0     2     0     2     0     2     0     2     0     2     0     2     0     0     2     0     3     0     2     0     2     0     2     2     0     2     2     0     2     2     2     2     2     2     2     2     2     2     2     2     2     2     2     2     2     2     2                                                                                                    |
| 5. Μόλις ολοκληρωθεί η διαδικασία επιτυχώς, στην<br>οθόνη εμφανίζει «UPDATE FINISH» ή «UPDATE<br>SUCCESS» και στην συνέχεια «POWER DOWN<br>PLEASE» ή «PLEASE RESTART». | replécent X550<br>1 2 3 0 #<br>4 5 6 A Barrier<br>7 8 9 V Barrier<br>Sevent Sevent Seve |
| 6. Κλείνουμε τον διακόπτη τροφοδοσίας στο OFF.                                                                                                    |                                                                                                    |
| 7. Βγάζουμε το USB STICK από την υποδοχή της<br>μηχανής. Η μηχανή μας είναι αναβαθμισμένη και<br>έτοιμη για χρήση.                                                     |                                                                                                    |

**Ταμειακή Express** THΛ. 210 2836 750-1 - KIN. 6944 681 062 ΠΕΥΚΩΝ 21 – 144 51 – ΜΕΤΑΜΟΡΦΩΣΗ - sales@tameiakiexpress.gr - web site : www.tameiakiexpress.gr

8. Στην παρακάτω εικόνα μας ζητάει να ελέγξουμε εάν δουλεύει σωστά η μηχανή μας. Ελέγχουμε και πατάμε **YES.** 

| 🔁 UpdateManager      |                                                                                                    |   |   | - 0 | x |
|----------------------|----------------------------------------------------------------------------------------------------|---|---|-----|---|
|                      | e UpdateManager                                                                                                    |   |   |     |   |
| UA06_rapidcount X 40 | )_EN.indd 1 / 1                                                                                                    | ¢ | Ŧ | ē   | ^ |
| 5.                   | As soon as the update has been carried<br>out, the messages <b>"Update success"</b> and<br><b>"Please restart"</b> will appear in the display. |   |   |     |   |
| 6.                   | Switch the device off again.                                                                                                    |   |   |     |   |
| 7.                   | Now remove the USB stick. Your device is Your update was successful. Please test your device. Does it work properly? YES NO NO                 |   |   | *   |   |
|                      | ratiotec GmbH & Co. KG   Tel.: +49 201 361 490   Fax: +49 201 361 49 26   Email: info@ratio-tec.de                                             |   |   | ÷   |   |
|                      |                                                                                                    |   |   | Nex | t |

9. Η αναβάθμιση ολοκληρώθηκε με επιτυχία και εμφανίζεται η παρακάτω εικόνα. Πατάμε READY.

| <br>🔀 UpdateManager                                                                                        |
|----------------------------------------------------------------------------------------------------|
| UpdateManager                                                                                              |
| ✓ UPDATE COMPLETED SUCCESSFULLY.                                                                           |
| The updated software has been installed on your device and can be used once the device has been restarted. |
|                                                                                                    |
|                                                                                                    |
|                                                                                                    |
|                                                                                                    |
|                                                                                                    |
|                                                                                                    |
| Back                                                                                                    |

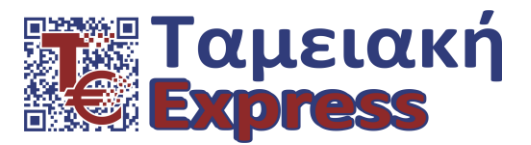

## THA. 210 2836 750-1 - KIN. 6944 681 062

ΠΕΥΚΩΝ 21 – 144 51 – ΜΕΤΑΜΟΡΦΩΣΗ - sales@tameiakiexpress.gr - web site : www.tameiakiexpress.gr

### 10. Στην παρακάτω εικόνα πατάμε FINISH.

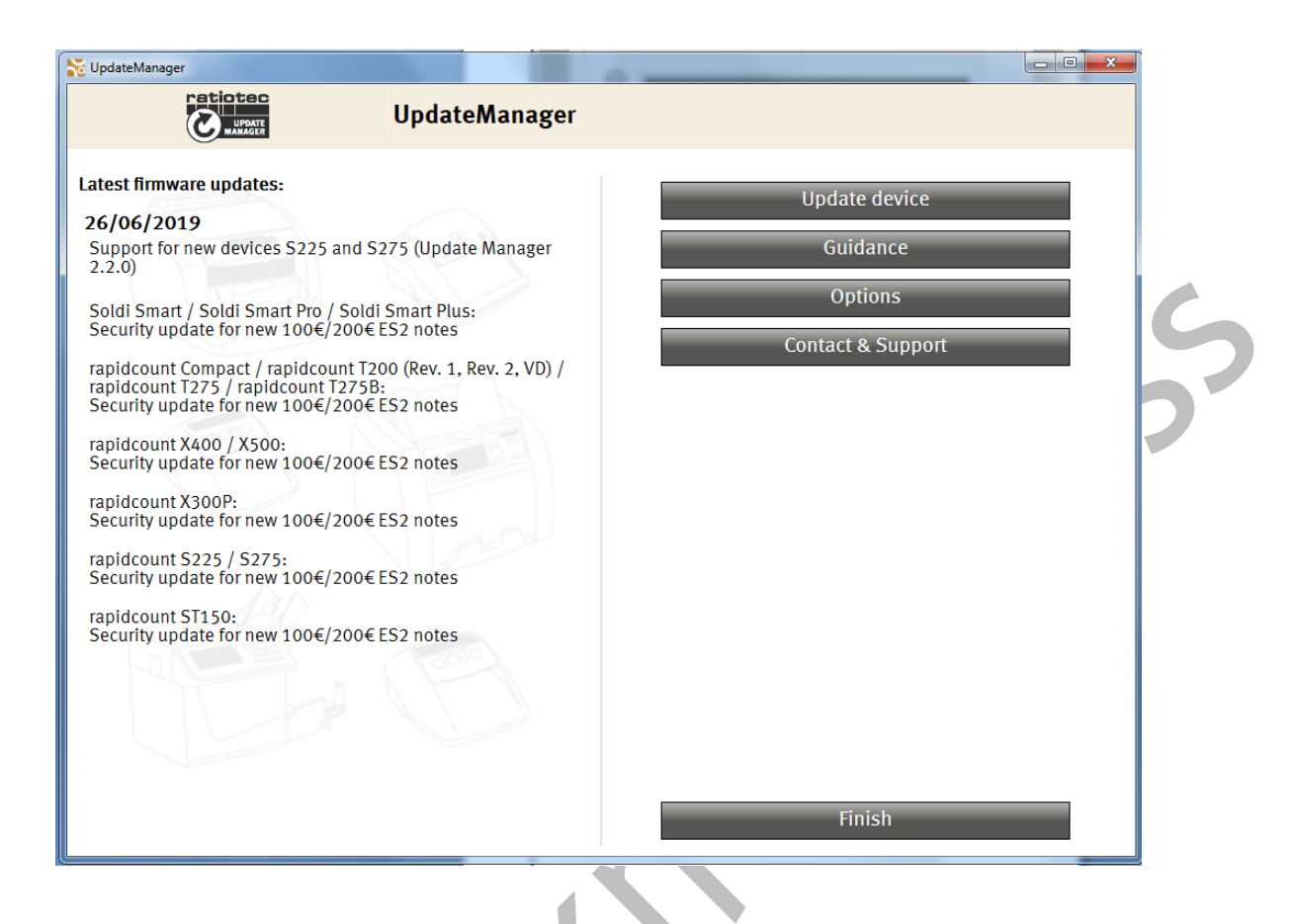

#### <u>Σημείωση 1:</u>

Στην περίπτωση που κάτι δεν πάει καλά κατά τη διάρκεια της διαδικασίας, το πρόγραμμα θα μας ζητήσει να επαναλάβουμε τη διαδικασία από την αρχή, πατώντας **RETRY**.

#### <u>Σημείωση 2:</u>

Η version του νέου software (1.4.0.2), εμφανίζεται στην οθόνη της μηχανής μας κάθε φορά που την ανοίγουμε με τον διακόπτη τροφοδοσίας στο ΟΝ.